# 聊城市人民医院新版图书馆使用说明书

## -、账号注册与登录

个人账号(仅限本院有胸牌号码职工)如何注册(注册后1-2个工作日后便可正常下载)?

- (1) 输入网址: <u>http://lib.lchospital.cn/</u>或医院官网右上角点击进入。
- (2) 点击 注册 真实填写个人信息,经我们图书馆后台审核即可登录。

| 用尸名:                           |                                      | 无扣洪图长龄贴二人卜佬 烧衣聊                                                     |
|--------------------------------|--------------------------------------|---------------------------------------------------------------------|
|                                | 用户名只能是包含数字、英文字母和_的6-20               | 于机场图书馆随后会上线,村禾柳                                                     |
| 密码:                            |                                      | 医图书馆的功能定位就是:只要您                                                     |
| 确认密码:                          | ———————————————————————————————————— | 身边有网,您在哪里,图书馆就跟                                                     |
| 真实姓名:                          |                                      | 随到那里,帮您工作、学习、休闲、                                                    |
| email:                         |                                      | 卓科研样样都协告!                                                           |
| 手机:                            |                                      |                                                                     |
|                                |                                      |                                                                     |
| 科室:                            | 内科 🗸                                 | 用户名: lcman2018                                                      |
| 科室:<br>胸牌号码:                   | 内科 💙                                 | 用户名: lcman2018                                                      |
| 科室:<br>胸牌号码:<br>证件类型:          | 内科 V<br>身份证 V                        | 用户名: <u>lcman2018</u><br>密码: ●●●●●●●●●● = → → → → → → → → → → → → → |
| 科室:<br>胸牌号码:<br>证件类型:<br>证件号码: | 内科                                   | 用户名: 1cman2018<br>密码: ●●●●●●●●●●●<br>验证码: 2562                      |
| 科室:<br>胸牌号码:<br>证件类型:<br>证件号码: | 内科 ✔   身份证 ✔   □ 我已阅读并同意《图书馆协议》      | 用户名: 1cman2018<br>密码: ●●●●●●●●●●●●<br>验证码: 2562                     |

## 二. 期刊的检索方法

1. 中文医学期刊的检索方法

切换到期刊频道,输入关键词,如"肿瘤",点击"中文搜索"具体检索如下:

- 1) 按"年代""学科""重要期刊""期刊种类"分类检索。
- 2) 通过 路径切换,在结果中搜索 进行二次检索。
- 3) 进行 **高级检索**
- 4) 多关键词并列检索
- 目前,图书馆正处于调试阶段,有些功能还不完善,请随时拨打电话 8277221 提出您的宝贵意见!
- 2. 中文医学期刊的获取方法

①点击"参考咨询服务", 1个工作日内即可把全文发送到您的邮箱; ②万方、知网、迈特思 创、Clinicalkey、云图书馆可直接下载文献。

- 3. 外文医学期刊、学位(硕博)论文的检索方法 同中文期刊的检索方法相同,可通过
  - 1) 按"年代""学科""重要期刊""期刊种类"分类检索。
  - 2) 通过 路径切换,在结果中搜索 进行二次检索。
  - 3) 进行 **高级检索**
  - 4) 多关键词并列检索

4. 更多国内外免费医学资源,1.3 万个免费站点导航

# 图书信息中心咨询电话: 8277221

# 聊城市人民医院新版图书馆使用说明书

## 三. 图书检索及获取方法

#### 1. 图书的检索方法

切换到图书频道,输入关键词如:肿瘤。 点击 "中文检索"

具体检索如下:

- 1) 按"年代""学科""作者"分类检索。
- 2) 通过 路径切换,在结果中搜索 进行二次检索。
- 3) 进行 **高级检索**
- 4) 多关键词并列检索

#### 2. 图书的获取方法:

1) 点击书名 或封面即可打开,

2) 点击 "包库全文" 打开之后可在线阅读,同时可进行"文字摘录" "图片截取" "下载", 首次下载需安装阅读器。

3) 点击 "参考咨询服务" 填写页码范围,点击 "确认提交"即可把将内容传递到您的邮箱, 并可多次传递。

3. 其他资源(人文社科等)

切换到图书频道,输入关键词如:中国文学史、甘肃旅游等。

### 四、目前可利用资源简介

1、新东方多媒体学习库:目前开放的是从幼儿园到成人的全部资源,都可以使用,内容包含 日常交际英语、专业英语、托福、GRE、雅思英语等内容。

- 2、万方数据库:可下载中华医学会旗下所有杂志文献。
- 3、Clinicalkey 全医学平台:循证医学数据库,用于临床参考。
- 4、PubMedPlus 课题辅助分析与智能选。

5、云图书馆:包含循症医学临床参考数据库、投稿指南系统、课题分析及知识管理平台、投稿期刊选择等版块等。

### 五、即将开放的资源

- 1、中国生物医学期刊引文数据库(CMCI 整合版)
- 2、中文生物医学期刊文献 / 会议论文数据库(CMCC / CMAC)
- 3、《中国生物医学期刊引文数据库》机构知识版
- 4、Scopus 查新数据库
- 5、Uptodate 循证医学数据库

## 图书信息中心咨询电话: 8277221